# 安裝適用於Cisco Aironet 340/350介面卡的 Linux驅動程式和實用程式

### 目錄

簡介 必要條件 需求 <u>採用元件</u> 慣例 安裝硬體 安裝PC卡 安裝PCI客戶端介面卡 安裝驅動程式和實用程式 安裝說明 安裝基本驅動程式和實用程式 安裝PCMCIA驅動程式 安裝PCI驅動程式 在Red Hat 7.1上安裝 設定實用程式許可權 配置網路引數 配置無線電鏈路 配置IP地址 完成安裝 相關資訊

## <u>簡介</u>

本文檔提供安裝用於Cisco Aironet 340和350系列客戶端介面卡的Linux驅動程式和實用程式的擴展 指南。

## <u>必要條件</u>

### <u>需求</u>

您需要以下專案才能完成此安裝:

- Cisco Aironet 340或350系列使用者端配接器卡
- Linux驅動程式和實用程式,可在Cisco Aironet系列無線LAN介面卡CD-ROM上找到,也可從 Wireless > Cisco Aironet 350 Wireless LAN Client Adapter > Aironet Client Bundle(Firmware, Driver, Utility)> Linux 上的<u>Wireless Downloads</u>頁面下載驅動程式。

 如果您使用PCMCIA客戶端介面卡,思科建議您使用<u>SourceForge提供的卡和套接字服務</u> pcmcia-cs-3.1.26或更高版本。

#### <u>採用元件</u>

本文中的資訊係根據以下軟體和硬體版本:

- 運行Red Hat Linux 7.0版、核心版本2.2.16-22的Toshiba Tecra8000筆記型電腦
- 載入韌體版本4.23的Cisco Aironet客戶端介面卡AIR-PCM342
- •驅動程式版本1.5.000

本文中的資訊是根據特定實驗室環境內的裝置所建立。文中使用到的所有裝置皆從已清除(預設))的組態來啟動。如果您的網路正在作用,請確保您已瞭解任何指令可能造成的影響。

#### <u>慣例</u>

如需文件慣例的詳細資訊,請參閱<u>思科技術提示慣例。</u>

### <u>安裝硬體</u>

**注意:**如果下載Cisco Linux驅動程式和/或pcmcia-cs,請將檔案儲存到目錄(如/tmp)並記下其位 置。

#### <u>安裝PC卡</u>

開始之前,請檢查PC卡。一端具有雙排68針PC卡聯結器。該卡是鎖存的,因此只能單向插入到 PC卡插槽中。

握住PC卡,將Cisco徽標朝上,並將其插入PC卡插槽。施加足夠的壓力,確保它完全就位。

**注意:**請勿將PC卡強制插入電腦的PC卡插槽。這可能會損壞卡和插槽。如果PC卡不容易插入,請 取下卡並重新插入。

#### 安裝PCI客戶端介面卡

完成以下步驟以安裝PCI客戶端介面卡:

- 1. 關閉PC及其所有元件。
- 2. 卸下電腦蓋。
- 3. 從空PCI擴展插槽上方的CPU後面板頂部卸下螺釘。此螺釘將金屬支架固定在後面板上。 **主在**大多數奔騰PC上,PCI擴展插槽為白色。有關插槽標識的資訊,請參閱PC文檔。
- 4. 檢查客戶端介面卡。安裝介面卡時,天線聯結器和LED會從電腦中露出並在更換蓋子時可見。 介面卡的下邊緣是插入到電腦中一個空擴展插槽中的聯結器。注意:靜電可能會損壞您的客戶 端介面卡。將介面卡從防靜電包裝上取下之前,請先觸控已接地PC的金屬部件來釋放靜電。
- 5. 傾斜介面卡,使天線聯結器和LED滑過CPU背板上的開口。將客戶端介面卡壓入空插槽,直到 聯結器穩固就位。注意:不要將介面卡強行插入擴展槽。這可能會損壞介面卡和插槽。如果介 面卡不易插入,請取下並重新插入。
- 6. 重新安裝CPU後面板上的螺釘並更換電腦蓋。
- 7. 將2-dBi天線連線到介面卡的天線聯結器,直到其處於指狀密封狀態。不要過緊。為了獲得最

佳接收效果,請調整天線的位置,使其垂直向上。

8. 啟動電腦。

## 安裝驅動程式和實用程式

安裝說明

- •您必須以root使用者身份登入或具有超級使用者許可權才能執行安裝。
- Cisco Linux驅動程式的1.5.000版目前支援Linux核心的2.2.x和2.4.x版。鍵入**uname -a**,然後按 Enter確定核心版本。將顯示電腦名稱和Linux核心版本。範例:Linux Montecito 2.2.16-22 #1 Tue Aug 22 164906 EDT 2000 i686未知在本示例中,montecito是電腦名,2.2.16-22是核心版 本。

#### 安裝基本驅動程式和實用程式

完成以下步驟以安裝Linux驅動程式。

- 如果您有包含驅動程式和實用程式的Cisco Aironet系列無線LAN介面卡CD-ROM,請將其插入 電腦的CD-ROM驅動器並轉到CD-ROM上的Linux目錄。如果您使用的是從Cisco下載下載的驅 動程式,請轉到儲存檔案的目錄。使用tar命令解壓縮歸檔檔案。如果您下載了pcmcia-cs的更 新版本,請同時將其解包。
- 2. 在終端視窗中, 鍵入sh ./cwinstall, 然後按Enter。

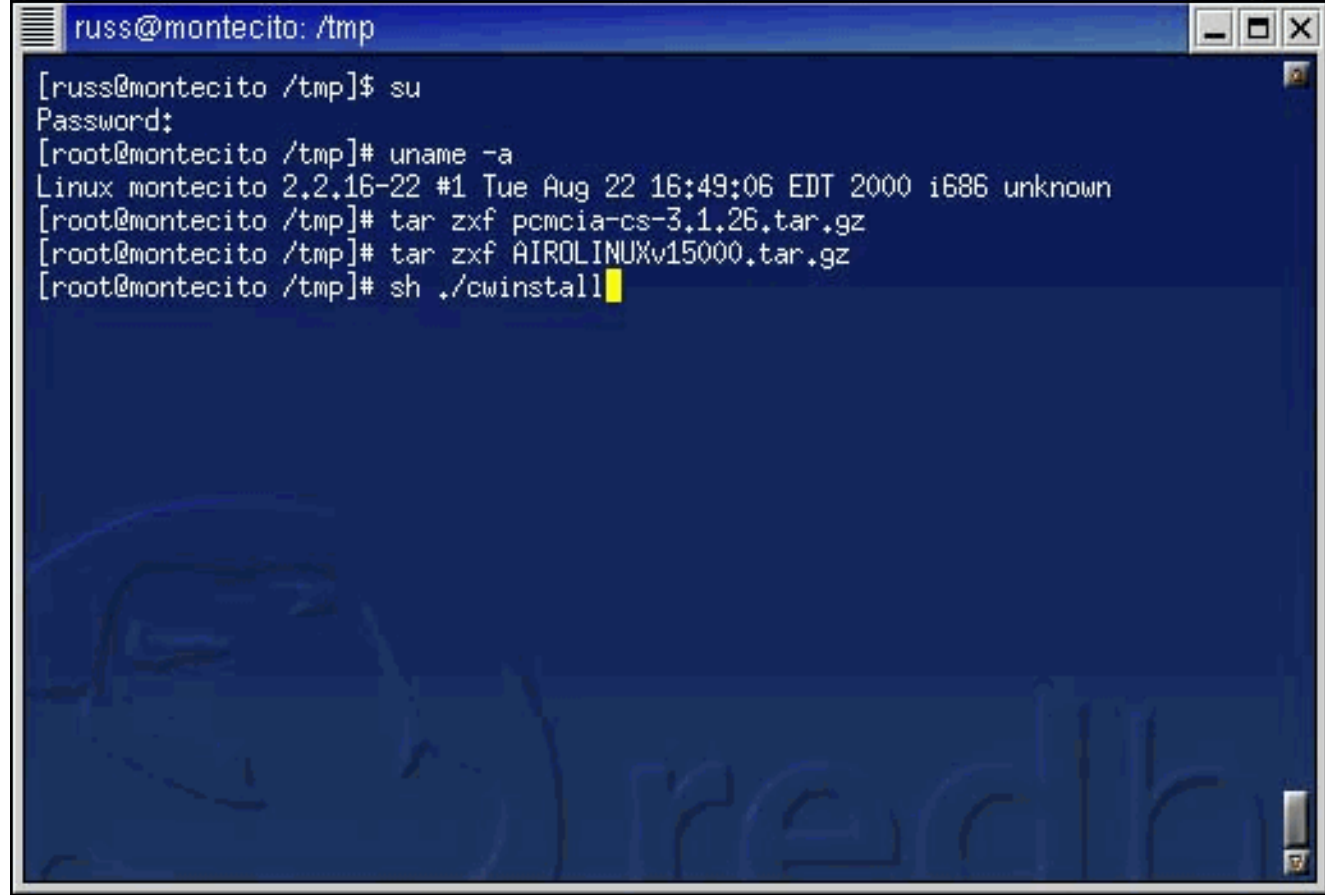

3. 早期版本的Linux驅動程式允許您指定客戶端實用程式將安裝到的目錄,但在1.5.000版本中 ,實用程式acu、bcard、leapset、leapscript和leuplogin會自動安裝到/opt/cisco/bin。幫助檔 案也安裝在此目錄中。指令碼完成檔案安裝後,請按Enter繼續。

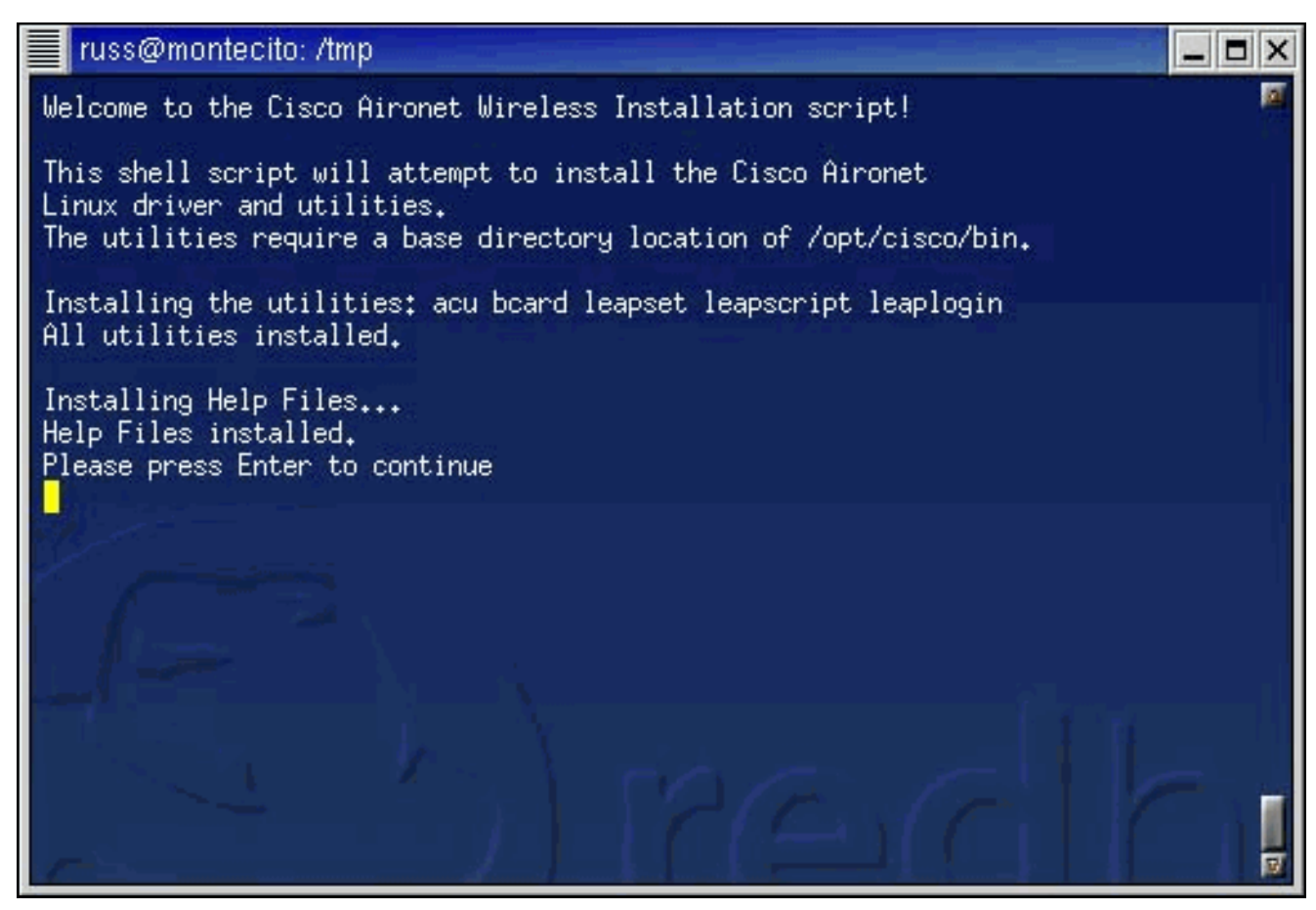

4. 安裝指令碼會提示您輸入用於顯示幫助檔案的Web瀏覽器的名稱。您可以立即指定該設定,也可以稍後使用Aironet客戶端實用程式(ACU)進行設定。

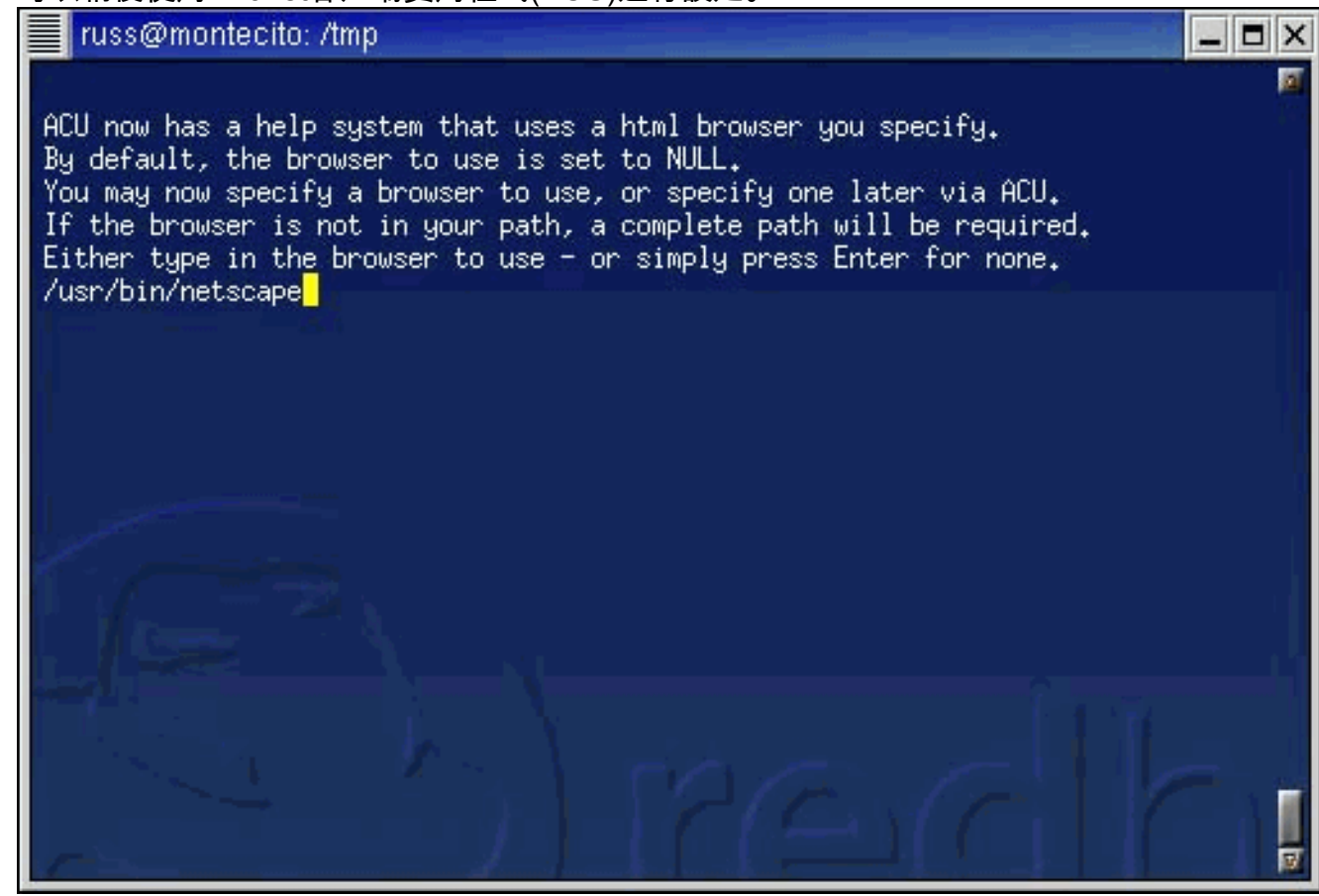

- 5. 系統將詢問您是否使用具有未修改核心的Red Hat Linux系統。如果是,請參閱本文檔的<u>在Red</u> Hat 7.1上安裝</u>部分。否則,請繼續執行下一步。
- 6. 安裝指令碼將驗證您是否已經解壓縮了pcmcia-cs 3.1.26版(或更高版本)。如果您尚未解壓 縮檔案,指令碼將提供有關下載和解壓縮卡和套接字服務的說明。完成此操作後,請重新運行

安裝指令碼。如果已解壓縮檔案,請輸入檔案的路徑。

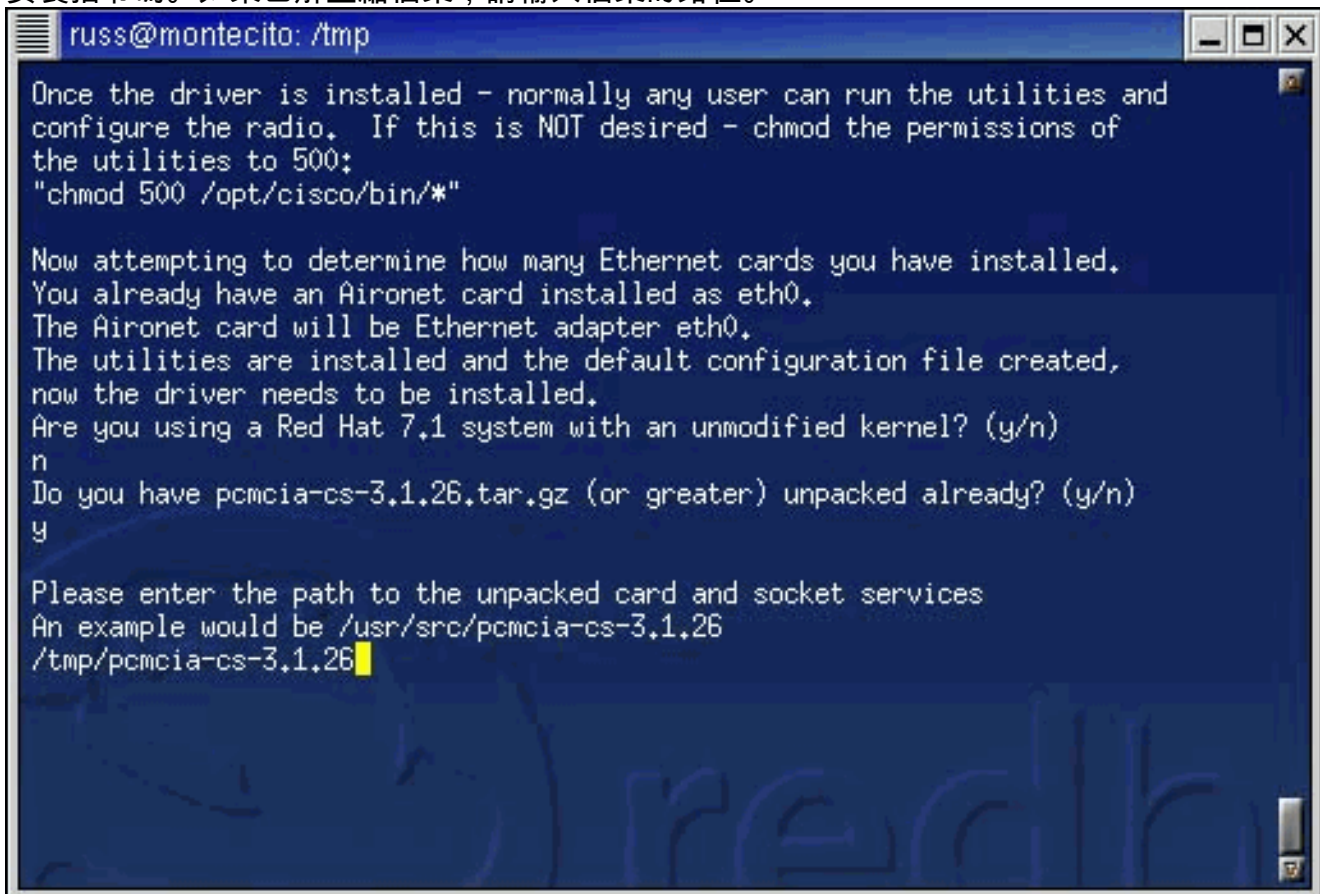

**附註:** 如果要使用不同版本的卡和套接字服務,可以脫離此安裝,從Internet(從<u>SourceForge</u> 等站點)獲取不同版本,然後繼續安裝。

7. 系統複製驅動程式檔案, 並會向您顯示要執行的命令清單, 以便安裝卡和插槽服務。

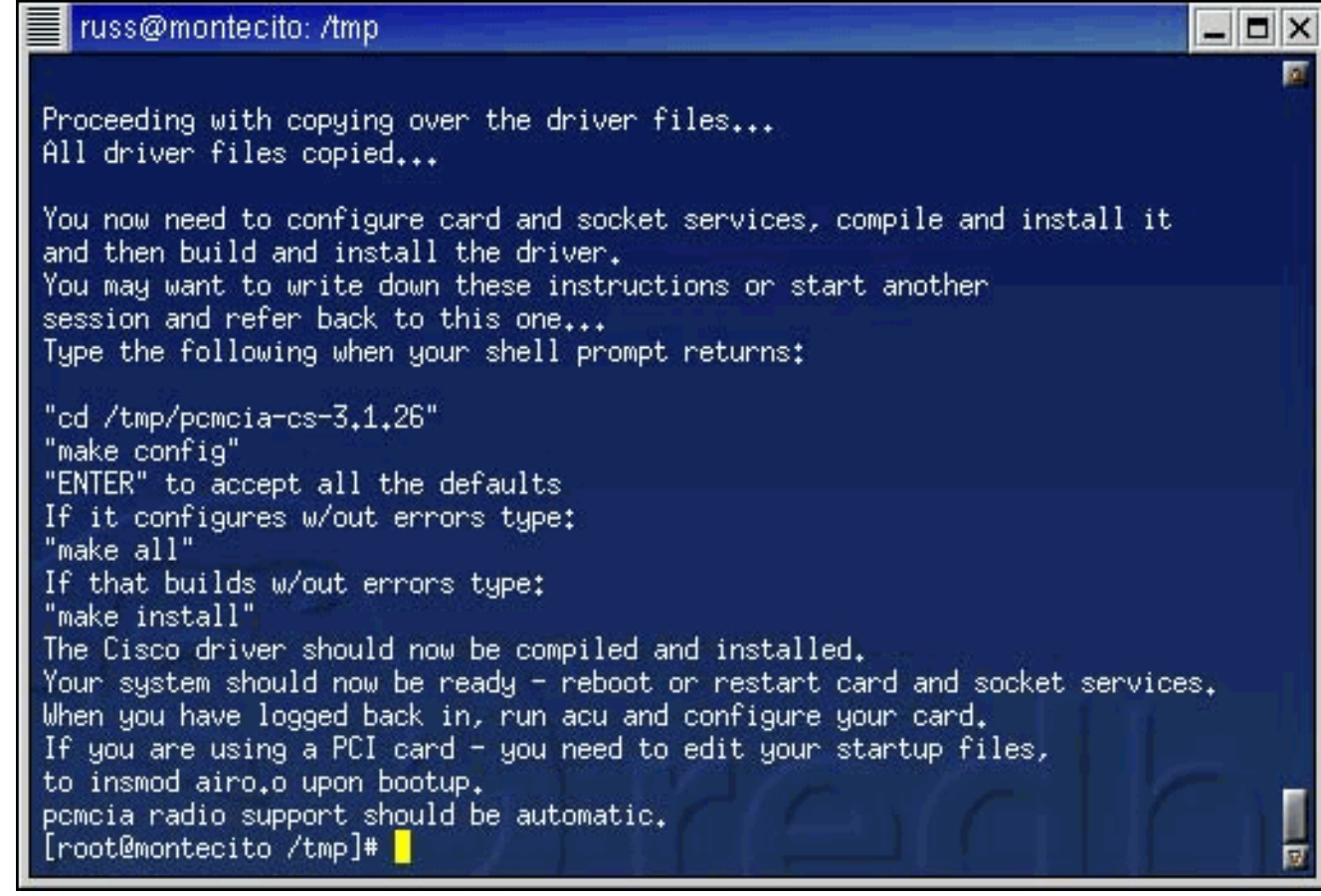

完成本文檔中剩下的相應步驟,以便根據要安裝的驅動程式型別完成安裝。

#### 安裝PCMCIA驅動程式

完成以下步驟以安裝PCMCIA驅動程式

- 1. 如果安裝PCMCIA驅動程式,請更改驅動程式檔案解壓縮到的目錄,然後鍵入make config。
- 2. 當系統提示您回答一系列問題時,請按Enter接受每個問題的預設值,或選擇其他合適的選項 。此處顯示的是需要即插即用BIOS支援的安裝。

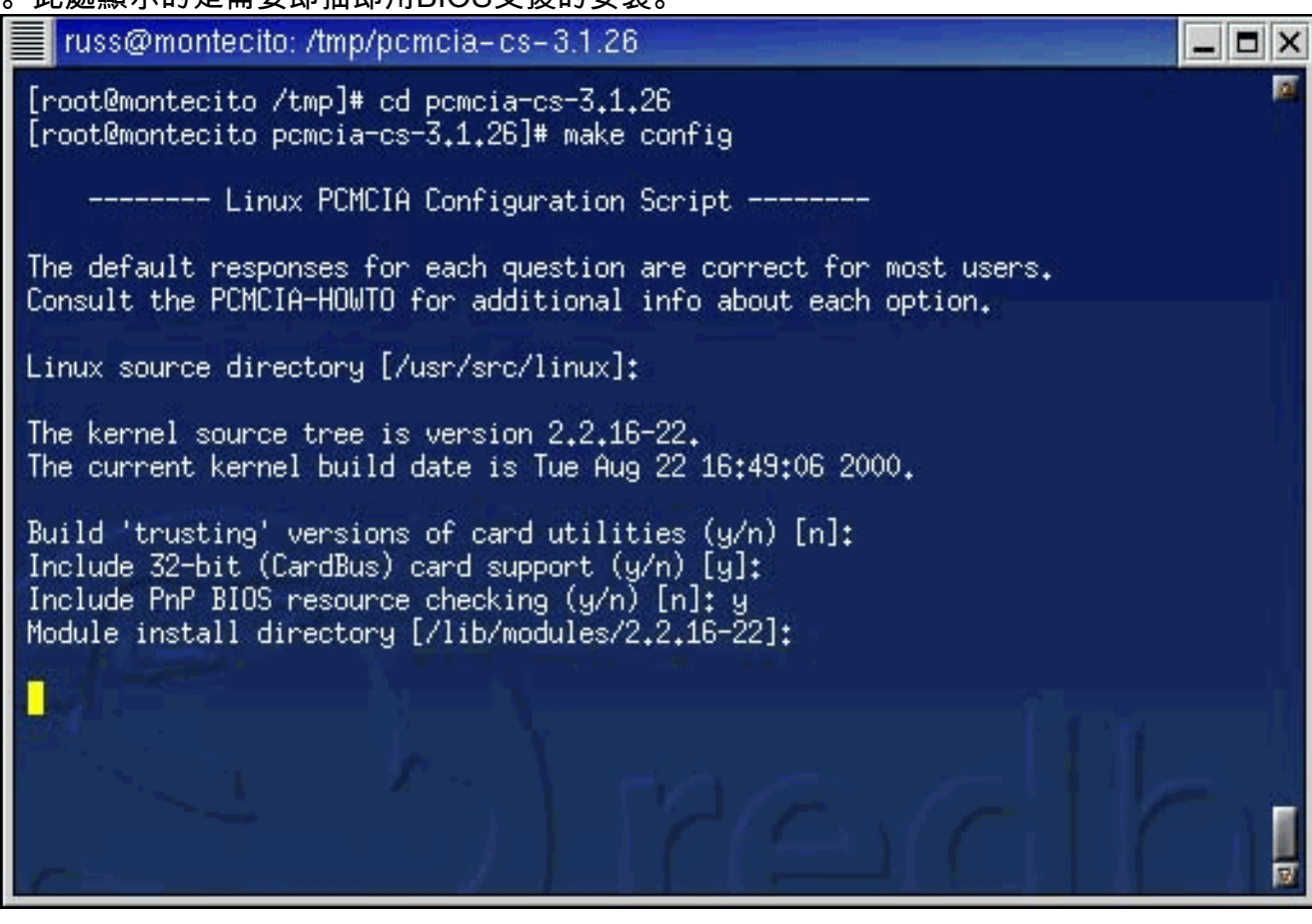

3. 回答每個問題後, 鍵入make all, 然後按Enter。

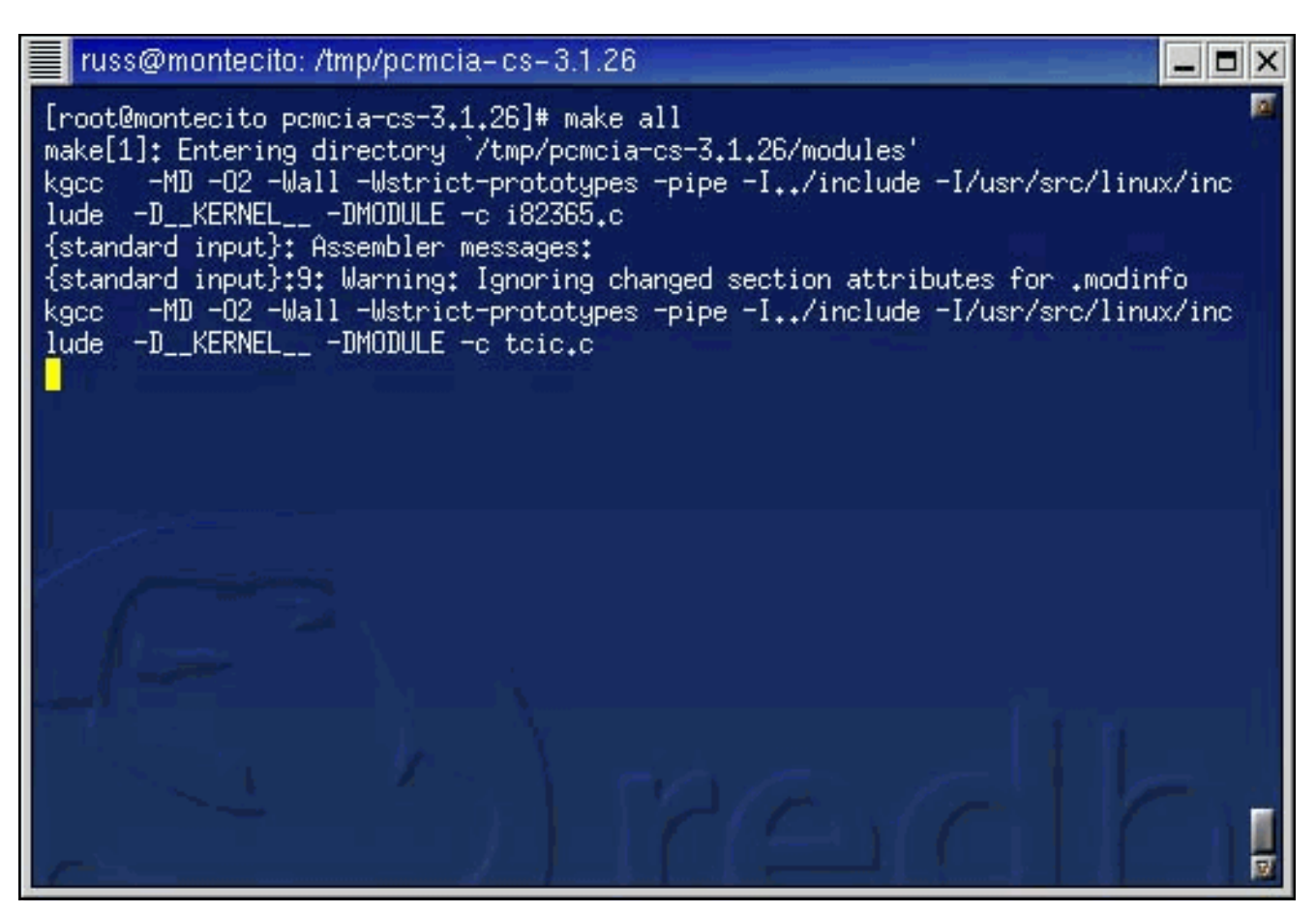

4. make all命令完成執行後, 鍵入make install, 然後按Enter。

```
russ@montecito: /tmp/pcmcia-cs-3.1.26
                                                                                   [root@montecito pcmcia-cs-3,1,26]# make install
make[1]: Entering directory `/tmp/pcmcia-cs-3.1.26/modules'
cp pcmcia_core.o ds.o cb_enabler.o i82365.o tcic.o /lib/modules/2.2.16-22/pcmcia
make[1]: Leaving directory `/tmp/pcmcia-cs-3.1.26/modules'
make[1]: Entering directory `/tmp/pcmcia-cs-3.1.26/clients'
cp serial_cs.o memory_cs.o ftl_cs.o dummy_cs.o sram_mtd.o iflash2_mtd.o iflash2+
_mtd.o memory_cb.o serial_cb.o 3c575_cb.o tulip_cb.o epic_cb.o eepro100_cb.o apa
1480_cb.o pcnet_cs.o 3c589_cs.o nmclan_cs.o fmvj18x_cs.o smc91c92_cs.o xirc2ps_c
s.o 3c574_cs.o ibmtr_cs.o ide_cs.o parport_cs.o qlogic_cs.o aha152x_cs.o fdomain
_cs.o /lib/modules/2.2.16-22/pcmcia
cp 8390.o /lib/modules/2.2.16-22/net
make[1]: Leaving directory `/tmp/pcmcia-cs-3.1.26/clients'
make[1]: Entering directory `/tmp/pcmcia-cs-3.1.26/wireless'
cp netwave_cs.o wavelan_cs.o ray_cs.o wvlan_cs.o airo_cs.o airo.o /lib/modules/2
.2.16-22/pcmcia
make[1]: Leaving directory `/tmp/pcmcia-cs-3,1,26/wireless'
make[1]: Entering directory `/tmp/pcmcia-cs-3.1.26/cardmgr'
cp -f cardmgr cardctl ifport ifuser scsi_info ide_info pcinitrd /sbin
chmod u+s /sbin/cardctl
make[1]: Leaving directory `/tmp/pcmcia-cs-3,1,26/cardmgr'
                                                                                      57
```

5. 將**/opt/cisco/bin/新增到**您的路徑中。有關正確的語法,請參見所用shell的**手冊頁**。PCMCIA驅 動程式安裝現已完成。繼續執行<u>設定實用程式許可權</u>。

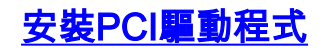

如果使用PCI卡而不是PCMCIA卡,則執行一些不同的步驟。

Red Hat和使用linuxconf的其他發行版應該使用該實用程式告知作業系統為PCI卡載入airo.o檔案。 其他分發的使用者應遵循其分發的建議,哪些啟動檔案應載入驅動程式。

7.2以前的Slackware發行版應在/etc/rc.d/rc.modules檔案的末尾新增一行以載入驅動程式。在下面 的示例中,我們將目錄更改為/etc/rc.d,備份現有的rc.modules檔案,並將/sbin/modprobe airo命令 附加到rc.modules。

# cd /etc/rc.d
# cp rc.modules rc.modules.bak
# echo /sbin/modprobe airo >> rc.modules

Slackware 7.2使用者可以將該行新增到/etc/rc.d/rc.netdevice檔案中。

## 在Red Hat 7.1上安裝

預設情況下,Red Hat 7.1在2.4.2-2核心中包括PCMCIA支援。Red Hat 7.1系統有三種安裝選擇 ,其中選項1是最容易也是最推薦的。

- 選項1(推薦) 將stock /etc/pcmcia/config檔案替換為driver tarball中提供的檔案,並使用提 供的驅動程式的二進製版本。不需要編譯。對於安裝有「工作站」配置的系統,建議使用此方 法。
- 選項2 修補核心源樹,以允許將驅動程式構建為具有核心PCMCIA支援的模組。這需要存在 編譯工具(如gcc),但是不需要完全編譯/替換已安裝的核心。
- 選項3 重新配置核心,使其不使用內建PCMCIA支援,然後安裝pcmcia-cs.3.1.26(如上所述 )。這需要完整的核心重建和安裝。這可能是最高級的安裝方法。

對於將要禁用基於核心的PCMCIA支援的非Red Hat 7.1系統或Red Hat 7.1系統,應使用使用 pcmcia-cs支援構建的標準方法。

## 設定實用程式許可權

如果不想將客戶端實用程式的訪問限製為根使用者(具有管理許可權的使用者),則無需執行任何 操作。

如果只希望root使用者能夠運行客戶端實用程式並配置客戶端介面卡,請在命令提示符下鍵入 chmod。

500 /opt/cisco/bin/\*

並按ENTER鍵。

### <u>配置網路引數</u>

安裝客戶端介面卡卡以及驅動程式和實用程式後,接下來需要配置系統,以便建立無線電通訊並通 過IP網路傳遞流量。

#### <u>配置無線電鏈路</u>

要使Cisco Aironet客戶端介面卡建立到接入點(AP)的無線電鏈路,必須將客戶端配置為使用與AP相 同的服務集識別符號(SSID)。完成以下步驟,在客戶端上配置SSID:

- 1. 在命令提示符下, 鍵入acu以啟動Aironet客戶端實用程式(ACU)。
- 2. 在ACU命令選單中,選擇「編輯」>「屬性」。
- 3. 在System Parameters頁籤上,輸入客戶端名稱和SSID。此處顯示*montecito*和*tsunami*的值僅 作示範用途。您可能需要與網路管理員聯絡以確定要使用的正確值。
- 4. 完成後按一下OK。

| 340 Series Properties                           |         |           |          |            |                 |                         |  |
|-------------------------------------------------|---------|-----------|----------|------------|-----------------|-------------------------|--|
| System Parame                                   | eters   | Network S | iecurity | RF Network | Home Networking | Advanced Infrastructure |  |
| Client Name: montecito                          |         |           |          |            |                 |                         |  |
| SSID1:                                          | tsunami |           |          |            |                 |                         |  |
| SSID2:                                          |         |           |          |            |                 |                         |  |
| SSID3:                                          |         |           |          |            |                 |                         |  |
| Power Save Mode Network Type                    |         |           |          |            | pe              |                         |  |
| <ul> <li>CAM (Constantly Awake Mode)</li> </ul> |         |           |          |            | 🕹 Ad Hoc        |                         |  |
| Max PSP (Max Power Savings)                     |         |           |          | vings)     |                 | ☆ Infrastructure        |  |
| Fast PSP (Power Save Mode)                      |         |           |          |            |                 |                         |  |
| Current Profile                                 |         |           |          |            |                 |                         |  |
|                                                 |         |           |          |            |                 |                         |  |
| 🕹 Use Home Network Configuration                |         |           |          |            |                 |                         |  |
|                                                 |         |           |          |            |                 |                         |  |
|                                                 |         |           |          |            |                 |                         |  |
|                                                 |         |           |          |            |                 | Ok Cancel Help          |  |

除了SSID,客戶端上的有線等效保密(WEP)設定還必須與接入點使用的設定相匹配。有關配置WEP的資訊,請參閱<u>配置有線等效保密(WEP)</u>。

#### <u>配置IP地址</u>

配置網路的無線電相關方面後,需要配置IP編址。IP地址可以通過動態主機配置協定(DHCP)動態獲 取,也可以靜態配置。

#### <u>配置DHCP</u>

如果您希望電腦的IP地址由DHCP分配,並且您的網路具有DHCP伺服器,則必須運行DHCP客戶端 實用程式。最常用的兩個客戶端實用程式是**dhcpcd**和**pump**。大多數Linux發行版應該有一個或兩個 版本。如果兩者都沒有,則必須從分發CD-ROM安裝或從網際網路下載一個。有關詳細資訊,請參 閱您的發行版首頁。

在Red Hat和包括linuxconf實用程式的其他發行版上,您應該使用此實用程式配置電腦上的DHCP。 您必須以root使用者身份登入或具有相同的超級使用者許可權。其他分配的使用者應遵循其分配關 於配置DHCP的建議。

完成以下步驟,使用linuxconf實用程式配置DHCP:

- 1. 在命令提示符下鍵入linuxconf,然後按Enter。
- 在Config(配置)頁籤下,選擇Networking(網路) > Client tasks(客戶端任務) > Basic host information(基本主機資訊)。
- 為Cisco Aironet客戶端介面卡選擇適當的介面卡頁籤。如果客戶端介面卡的號碼是唯一安裝的 乙太網介面卡卡,則其號碼為介面卡1。
- 4. 確保選中標籤為Enabled的框。
- 5. 在Config(配置)模式下,選擇Dhcp。
- 6. 在Net device旁,使用下拉選單或鍵入客戶端介面卡的裝置名稱。如果客戶端介面卡的名稱與 編號為eth0(如果它是唯一安裝的乙太網介面卡卡)。注意:如果您不確定裝置名稱和編號 ,可以通過運行ACU並使用Commands選單選擇狀態來驗證裝置資訊。ACU中Status螢幕的 Device欄位指示正在使用的介面卡的名稱和編號。

#### 配置靜態地址

如果您的電腦沒有從DHCP伺服器獲取其IP地址,請聯絡網路管理員,查詢您電腦的正確IP地址、 子網掩碼和預設網關地址。

在Red Hat和包括linuxconf實用程式的其他發行版上,您應該使用此實用程式設定電腦的IP地址。您 必須以root使用者身份登入或具有相同的超級使用者許可權。其他發行版的使用者應遵循其發行版 關於配置IP地址的建議。

完成以下步驟,使用linuxconf實用程式配置IP地址:

- 1. 在命令提示符下, 鍵入linuxconf並按ENTER鍵。
- 在Config(配置)頁籤下,選擇Networking(網路) > Client tasks(客戶端任務) > Basic host information(基本主機資訊)。
- 為Cisco Aironet客戶端介面卡選擇適當的介面卡頁籤。如果客戶端介面卡的號碼是唯一安裝的 乙太網介面卡卡,則其號碼為介面卡1。
- 4. 確保選中標籤為Enabled的框。
- 5. 在Config mode中選擇Manual。
- 6. 在為它們提供的空格中鍵入IP地址和網路掩碼。您可能需要與網路管理員聯絡以確定要使用的 正確值。
- 7. 在Net device旁邊,使用下拉選單或鍵入客戶端介面卡的裝置名稱。如果客戶端介面卡的名稱 與編號為eth0(如果它是唯一安裝的乙太網介面卡卡)。注意:如果您不確定裝置名稱和編號 ,可以通過運行ACU並使用Commands選單選擇狀態來驗證裝置資訊。ACU中Status螢幕的 Device欄位指示正在使用的介面卡的名稱和編號。
- 8. 在Config頁籤下,選擇Routing and gateways > Set defaults。
- 9. 鍵入預設網關的IP地址。您可能需要與網路管理員聯絡以確定正確的使用值。
- 10. 按一下Accept, 然後按一下Act/Changes和Quit。

## <u>完成安裝</u>

完成驅動程式安裝和實用程式配置後,您可以重新啟動網路服務或者直接重新啟動。

驅動程式和客戶端實用程式安裝已完成。有關如何使用每個實用程式的說明,請參閱<u>Cisco</u> <u>Aironet無線LAN介面卡軟體配置指南</u>或**readme.txt**檔案,該檔案隨tarball中的驅動程式一起提供。

## 相關資訊

- <u>適用於無線產品的思科下載內容</u> <u>技術支援與文件 Cisco Systems</u>